# TOEFL ITP テスト デジタル版 自宅受験(At Home Test)用マニュアル

最終更新日:2025年7月

このマニュアルは、監督者の監視こよるリモート受験(At Home Test)を予定されている受験者のマニュアルです。 テストを受験するには、テスト前に以下の手順の作業を完了させておく必要があります。各手順の詳細は下記の「チェックリスト」を参照し てください。

#### テスト日までに準備すること

- テスト受験に使用するデバイス(以下、PC)のシステム要件を確認しておきます。
- 受験可能な PC またはオペレーティングシステム(以下、OS)は、巻末を参照してください。
- 注: Microsoft Surface は "At Home Test"の受験についてサポートしていないため、他のデバイスでの利用を推奨しています。
- TOEFL® Secure Browser をダウンロードしておきます。 受験するデバイスによってダウンロードプロセスが異なるので、 各デバイスへの インストラクションに従いダウンロードまたはインストールしてください。
- ダウンロードまたはインストールした TOEFL® Secure Browser を起動させ、Practice Check-in Process を行います。 Practice Check-In Process は、スピーカー、マイク、カメラを確認し、テスト当日のチェックイン手順に慣れておくためこ必要です。
- Practice Check-In Process において問題がなければ準備は完了です。準備において問題が発生して準備ができない場合は、 実施団体からの案内に記載されている連絡先に報告してください

# <u>チェックリスト</u>

#### □ テスト日までに準備すること

#### ○ Step 1 – TOEFL Secure Browserをダウンロードする

| Windows:    | Secure Browser for Windows          |
|-------------|-------------------------------------|
| Mac:        | Secure Browser for Mac <sup>®</sup> |
| iPad :      | Secure Browser App for iPad®        |
| Android :   | Download from the Google Play Store |
| Chromebook: | Download from the Chrome Web Store  |

# o Step 2 – TOEFL Secure Browserを起動させ「Practice Check-in Process」を行う

- □ テスト当日に行うこと
- o Step 1- 受験環境を整える
- o Step 2 テストの開始
- □ 重要事項
- □ テスト中のエラー解決方法
- □ AWSメッセージについて
- □ システム要件

#### ロテスト日までに準備すること

#### ステップ1 - TOEFL Secure Browser をダウンロードする

- 1. www.ets-ellonline.org にアクセスします
- 2. 右上のメニュー選択しから、「Download Secure Browser」をクリックします

| Program Administration | Check Readiness Download Secure Browser Frequently Asked Questions                                |
|------------------------|---------------------------------------------------------------------------------------------------|
| Username               | The TOEFL® Family of Assessments                                                                  |
| Password               | For English-language-learning programs at the university level (ages 16+) The TOEFL Junior® Tests |
|                        | For middle school to early high school level<br>English-language-learning programs (ages<br>11+)  |

3. アクセスしたページには、「TOEFL Secure Browser for Windows」が表示されています。

Windowsのデバイスを使用する場合は説明とダウンロードプロセスを一読し、Downloadをクリックします。

※Windows 以外のデバイスを使用する場合は「Secure Browser for Windows」の左上にあるSHOW ALL PLATROMRS

をクリックし自分のデバイスの「Secure Browser」ダウンロード方法に従いダウンロードしてください。

| nload Secure Browser                                                                                                    |                                                                                                    |
|----------------------------------------------------------------------------------------------------|----------------------------------------------------------------------------------------------------|
| rently identified as: Anonymous                                                                                              | Change                                                                                                    |
| ALL PLATFORMS                                                                                                    |                                                                                                    |
| DEFL Secure Browser fo                                                                                                    | r Windows                                                                                                    |
| e Windows Secure Browser is a lo<br>stallation that requires administra                                                      | cked-down version of an internet browser that prohibits access to other applications during testing. This Secure Browser requires an<br>ive privileges. Once installed, administrative privileges are not required to launch the Secure Browser.                 |
| Download on Windows                                                                                                    |                                                                                                    |
| 1. Select the Download button I                                                                                              | ocated underneath these instructions.                                                                                                    |
| <ol> <li>Depending on your browser set</li> <li>The file will automatically</li> <li>You will be prompted to read</li> </ol> | ttings, the Secure Browser file will download in one of the following ways:<br>download to the default location, typically your desktop or <b>Downloads</b> folder.<br>In or save the file. Select <b>Save</b> . The file will download to the default location. |
| 3. Double-click the Secure Brow                                                                                              | ser icon or file name to open the Secure Browser.                                                                                                    |
| <ol> <li>Four may receive the following</li> <li>If the Secure Browser has not</li> </ol>                                    | been installed previously, you will be prompted that an installation is required. Click <b>OK</b> . This installation requires administrative                                                                                                    |
| privileges to be granted.                                                                                                    |                                                                                                    |

【Windows】 ダウンロード後、TOEFL Secure Browser のファイルがダウンロードフォルダにあることを確認してください。 これをクリックすると TOEFL ITP テストのデジタルプラットホームが起動します。

| 🖈 クイック アクセス | <ul> <li>□ 名前</li> <li>&gt; 今日 (1)</li> </ul> | 更新日時             | 種類       | サイズ      |
|-------------|-----------------------------------------------|------------------|----------|----------|
|             | □ 🃎 TOEFL Secure Browser                      | 2022/01/04 23:06 | アプリケーション | 3,625 KB |
| 🧢 PC        |                                               |                  |          |          |
| 🧊 3D オブジェクト |                                               |                  |          |          |
| 븆 ダウンロード    |                                               |                  |          |          |

#### 【Mac】 「Mac Secure Browser」の説明とダウンロードプロセスを一読し、 Download をクリックします。

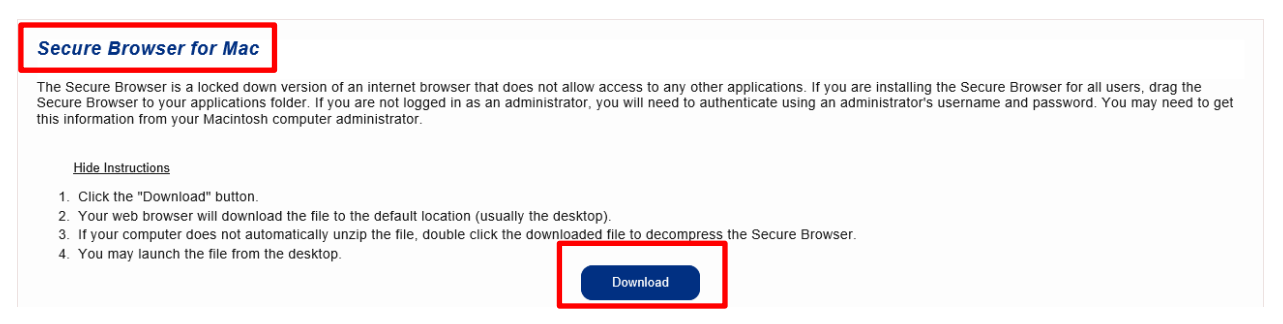

#### Mac: Secure Browser for Mac のファイルは、Download Folder に入っています。ドラッグしてデスクトップに移動してください。

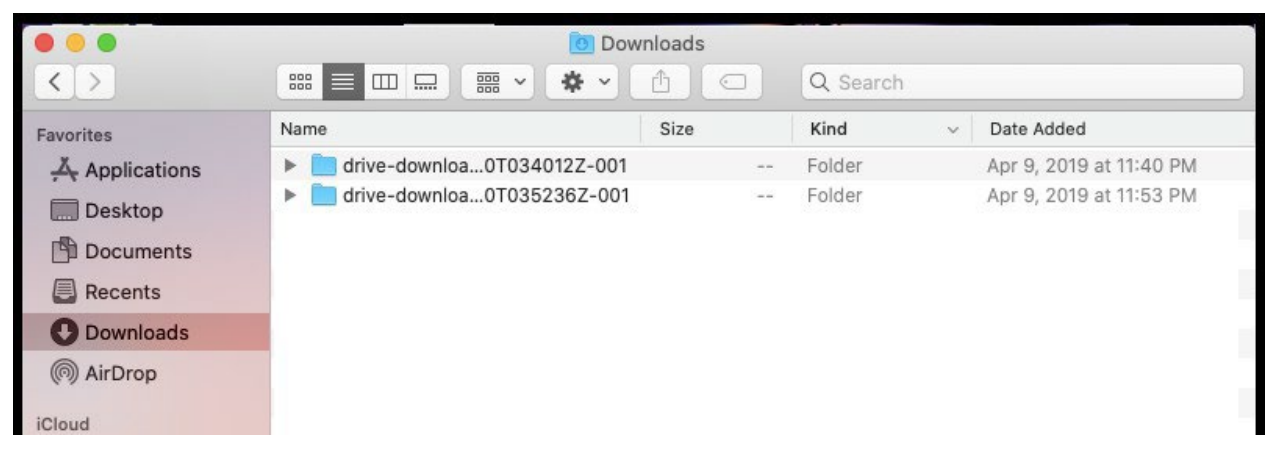

### (iPad)

# 1. <u>https://apps.apple.com/us/app/toefl-itp/id1392491686</u> にアクセスしてください。

#### 下記の画面になります

| *toefl<br>itp    | OEFL ITP 4+<br>Iternet Testing Systems (ITS)<br>ee |       |            |             |
|------------------|----------------------------------------------------|-------|------------|-------------|
|                  |                                                    |       |            |             |
| iPad Screenshots | van, <sup>4</sup> toeffitp.                        | C and | *toefiltp. | <b>9</b> ×× |

2. Take a Proctored Test をタップします

| oeflitp.                                                      |                       |
|---------------------------------------------------------------|-----------------------|
|                                                               |                       |
|                                                               |                       |
| Check Readiness                                               |                       |
| Make sure your iPad is ready to take a test at this location. |                       |
|                                                               |                       |
| Required Configuration                                        | • A                   |
| configured.                                                   | O B                   |
|                                                               | • c >                 |
| Take a Sample Test                                            | • D                   |
| and controls on a touch-screen device.                        |                       |
|                                                               | Take a Proctored Test |
| •                                                             |                       |
| About                                                         |                       |

3. セキュリティの観点から「シングルアプリモード」\*を設定するために、下図のようなポップアップメッセージが自動的に表示されるので、 「Yes」または「はい」を選択します

| Confirm App Set-<br>Lock<br>UAT TOEPL YSS wants to<br>start Single App Mode. You<br>will be unable to use other<br>apps on iPed unt?<br>TOEPL YSS ends Single<br>App Mode. Do you want to | 英語の場合 | App 自動ロックの確認<br>"TOEFL ITP"は評価モードを<br>始しようとしています。"TOE<br>ITP"が評価モードを終了する<br>でiPadでほかのアプリケーシ<br>ンが使えなくなります。これ<br>許可しますか? |  |
|----------------------------------------------------------------------------------------------------|-------|----------------------------------------------------------------------------------------------------|--|
| allow this?                                                                                                    |       | uuz du                                                                                                    |  |

- \*シングルアプルモード設定:1つのアプリケーション以外は利用できないようデバイスを制限し、他のアプリへの切り替えを防止する
- 4. 下の画面が表示されればダウンロードは成功です。

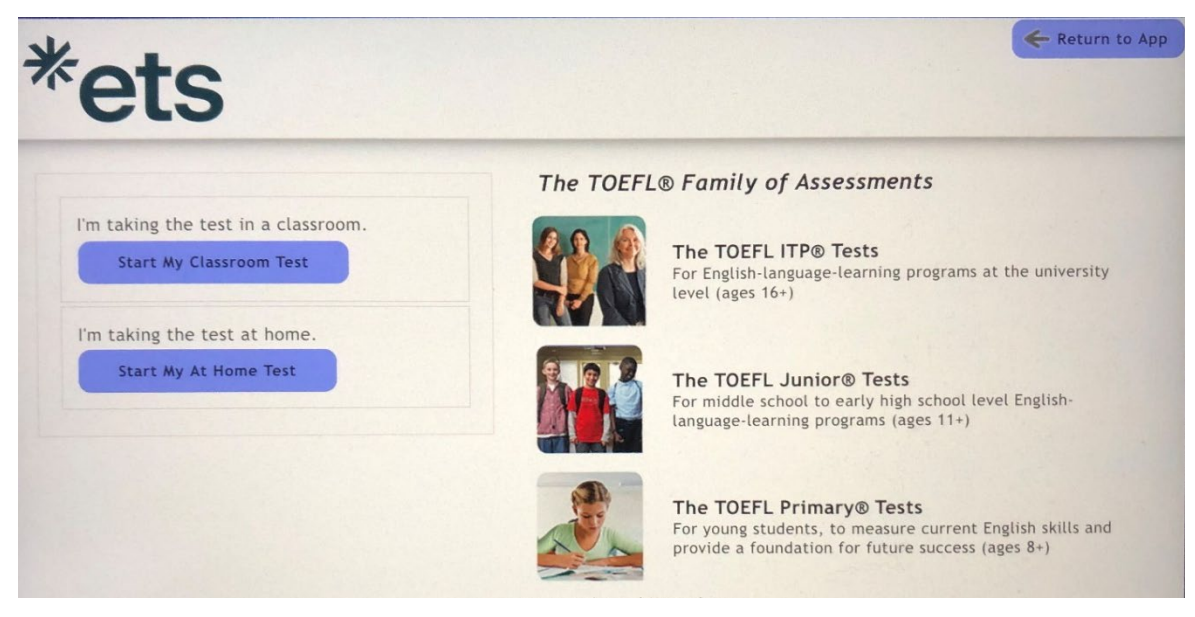

【Android】 「Android」 のダウンロードプロセスを一読し、 Download from the Google Play Store をクリックします。

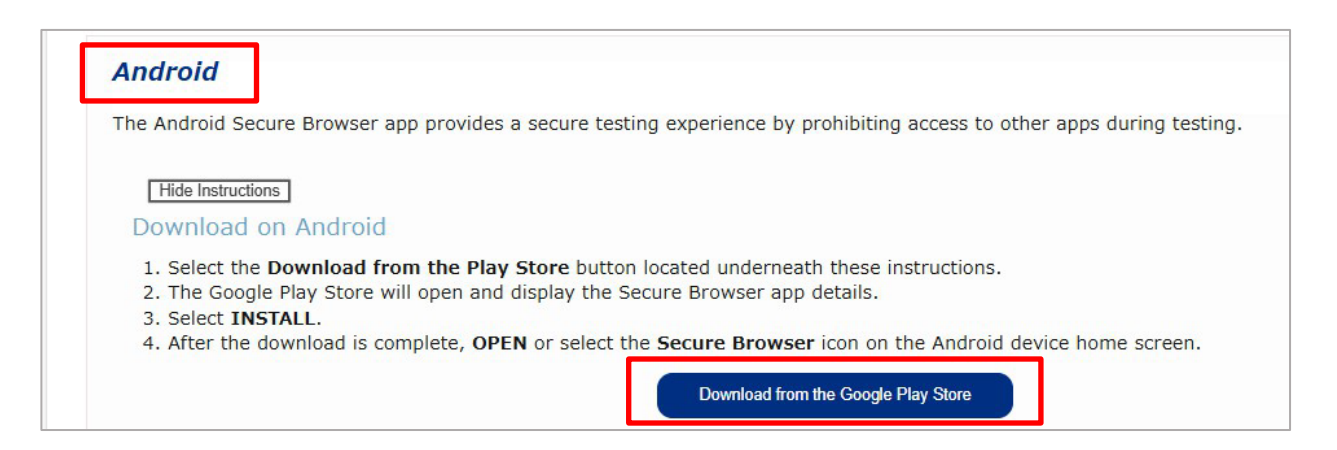

- 1. Google Play ストア上でSecure Browser のインストール画面が表示されているので、[インストール]します。
- 2. インストールが完了したら、[Open]を選択し、Secure Browserが問題なく開くか確認します。 ダウンロード後、起動させる場合はAndroidのホーム画面からSecure Browser アイコンを開いてください。

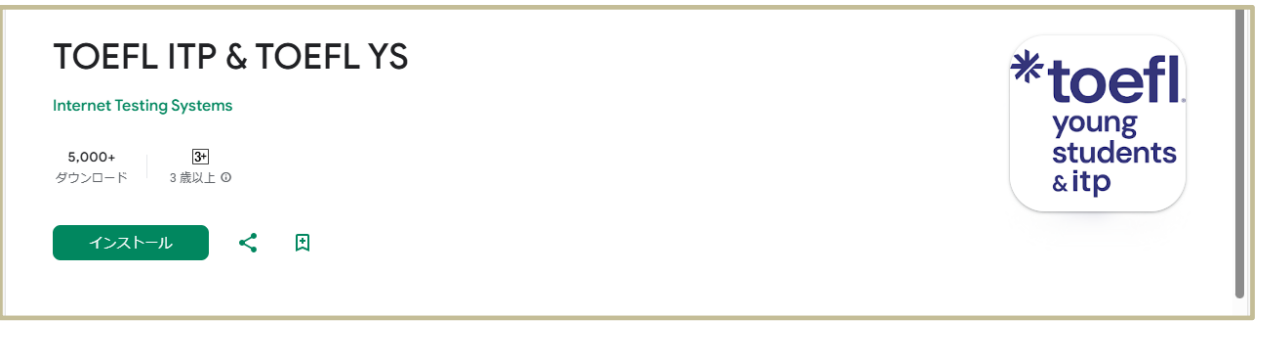

#### 【Chromebook】 「*Chromebook*」 のダウンロードプロセスを一読し、 <mark>Download from the Chrome Web Store</mark> を クリックします。

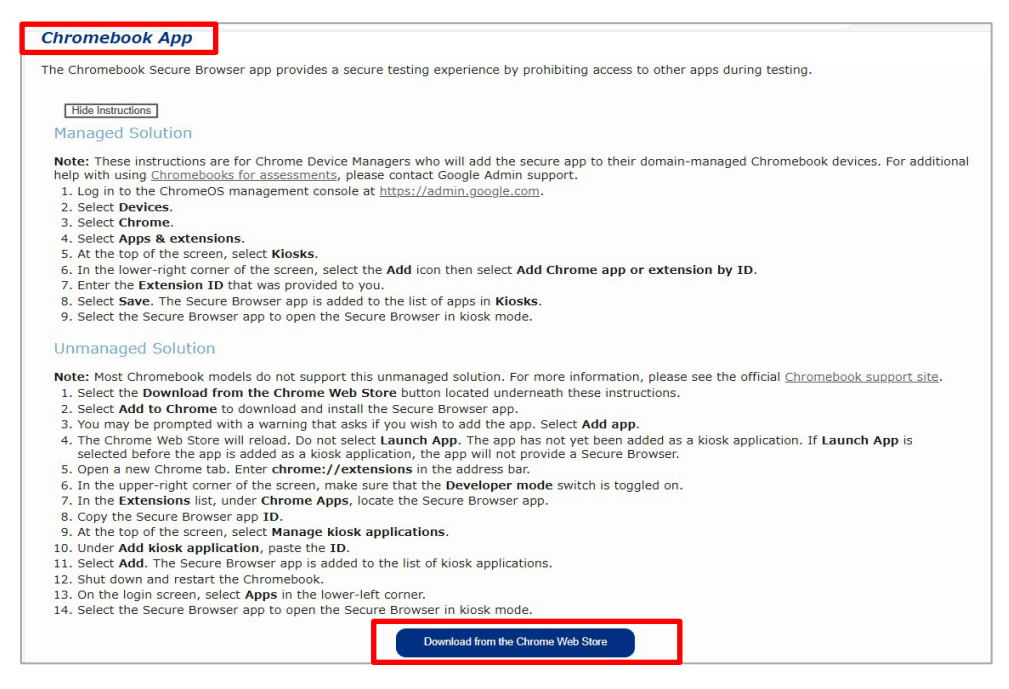

1. Chrome Web ストア上でSecure Browser アプルをインストールします。

| TOEFL                                                                                                    | ITP & 1                 | OEFL YSS                                                                                                    |              | アプリのサポート<br>図 メール<br>support@testsys.com |
|----------------------------------------------------------------------------------------------------|-------------------------|----------------------------------------------------------------------------------------------------|--------------|------------------------------------------|
| (ETS!) 1000 以上<br>TOEFL ダウンロード数                                                                                                    | [ <b>3+</b> ]<br>3歳以上 0 |                                                                                                    |              | 0 プライバシーポリシー                             |
| インストール 日ほ                                                                                                    | しいものリストに追加              |                                                                                                    |              |                                          |
|                                                                                                    |                         |                                                                                                    |              |                                          |
| (E) TOFFL                                                                                                    |                         | (F) TOFFL                                                                                                    | <b>O</b> *** |                                          |
| TOEFL     Coss Institution     Mere are for their series of any or a end                                                                                                    |                         | (E)       TOEFL.         (C)       Derice Setup         More wanty a to the same previous previous nucleon substration examinity evans not.         More wanty a to the same previous previous nucleon substration examinity evans not.                                                                                                    | <b>O</b> MX  |                                          |
| TOEFL     Conc RegChrss     Ward and the same is an extra a to     the same is a same is an extra a to     The same is a same is a | • A<br>• 8~~~           | ODEFL      Overal Battle      defaire came a track test increasive any or in case that increasive any or in case that increasive any or increasive any or increasive any | <b>Q</b> 107 |                                          |
| Occosedance         Concentraciónem         Desarrol Configuration         Concentraciónem Configuration         Concentraciónem Configuration         Concen                                                                                                    |                         | Operate Statue           Service starting a constraint model tractife analytic of search and the constraint of the constraint of the constraint                                            | <b>9</b> xx  |                                          |

- クリックすると、[アプリを追加するか]確認の警告が表示されることがありますので、その場合[アプリを追加] を選択します。 Chrome ウェブストアが再読み込みされますが [アプリの起動] は選択しないでください。 この時点ではアプリはまだキオスクアプリとして追加されていないため [アプリの起動] を選択しても Secure Browser が取り込まれるわけではありません。
- 新しい Chrome タブを開き、アドレスバーに chrome://extensions と入力します。 画面の右上隅にある 「デベロッパーモード」がオンになっていることを確認し、[拡張機能] 一覧で[Chrome アプリ] の 下にある [Secure Browser] アプリを探してください。見つかったら、Secure Browser アプリ ID をコピーします。
- 4. 画面上部で、[キオスクアプリの管理] を選択し、[キオスクアプリの追加] で ID を貼り付け、[追加]を選択すると、 Secure Browser アプリがキオスクアプリのリストに追加されます。
- 5. Chromebook をシャットダウンして再起動し、ログイン画面で、左下の [Apps (アプリ)]を選択します。
- 6. セキュアブラウザアプリを選択して、キオスクモードでセキュアブラウザを開きます。

なお、上記の手順はChromebook が個人所有である場合です。

使用する Chromebook がご所属団体から支給されているもの、あるいはご所属団体・ご実施団体内でドメイン管理されている場合、 Chromebook デバイスに Secure Browser のアプリをダウンロードする際は異なるプロセスとなります。 詳細は www.ets-ellonline.org にアクセスし Download Secure Browser をクリック、 "SHOW ALL PLATFORMS" を開き、 「*Chromebook App*」 の "Show Instructions" で表示された "Manage Solution" を確認してください。

ステップ2 - ダウンロードまたはインストールしたTOEFL Secure Browser を起動させ、「Practice Check-in Process」を行う

- ファイルまたはアイコンをダブルクリックして Secure Browser を立ち上げると、次ページの画面になります。
   ※表示されるまで2~3 分時間がかかる場合があります。「読み込み中」もしくは「読み込んでいます」という日本語での表示が出て、しばらくしてから、画面が切り替わります。
- 2. 画面の左に実施するテストタイプが表示されるので、 'Start My at Home Test をクリックします。

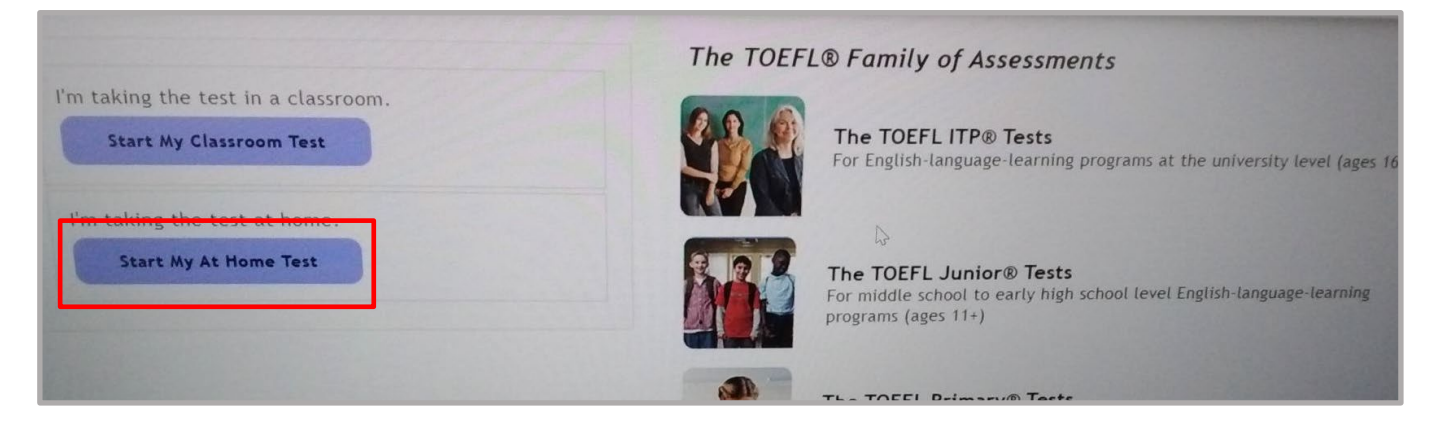

Practice Check-In Process では、テスト当日のチェックイン作業のリハーサルを行い、当日の手順を把握しておきます。テスト受験に使用する機材(ヘッドホンやカメラなど)に問題がないかの確認になりますので、必ずテスト実施日以前に行ってください。

1. Start a Practice Session をクリックします。

| Prior to Test Day                                                                                                    | On Test Day                                                                                                    |  |
|----------------------------------------------------------------------------------------------------|----------------------------------------------------------------------------------------------------|--|
| Fractice Check-In Process         Test your audio, video, and internet connection, and practice the check-in process to prepare for test day.         Start a Practice Session | Start Check-In Proces         Enter the session number provided by your proctor to sign in for your Remote Proctored session.         SESSION NUMBER |  |

2. Student Unique ID(自分の番号)と Family Name(自分の苗字)を入力し、Submit をクリックして進みます。

注1: Given Name(First Name-名前)と Family Name (Last Name-苗字)、生年月日の入力でチェックインも可能です。 テスト当日、所属団体からチェックイン方法に指示がある場合はそれに従ってください。

注2:「Practice Check-in Process」では PC 含め機材のシステムチェック、受験者・身分証明書の写真撮影の練習を行います。

| in Using          |                                   |  |
|-------------------|-----------------------------------|--|
| Name and Birthday | Student Unique ID and Family Name |  |
| GIVEN NAME        | *STUDENT UNIQUE ID                |  |
|                   | 12347                             |  |
| FAMILY NAME       | *FAMILY NAME                      |  |
|                   | or TOEFU                          |  |
| BIRTHDAY          |                                   |  |
| Day - Month -     | Submit                            |  |
|                   |                                   |  |

3. Candidate Consent Form: 受験者同意書の画面では、テスト中にあなたが録画されることの承諾可否を確認します。 録画されたビデオはテストセッションが問題なく公正に行われたことを確認するためにのみ使用され、問題がない限り 24 時間以上経 過するとデータは削除されます。チェックボックスをクリックし、Nextをクリックして次の画面に進みます。

| Next )                                                                                                    |  |
|----------------------------------------------------------------------------------------------------|--|
| Candidate Consent Form                                                                                                    |  |
| Video recordings are only used to verify the integrity of the test session and will not be retained for longer than 24 hours unless there is an issue. |  |
| I have read and agree to the terms outlined above.                                                                                                    |  |

Configure Devices: 下記3 つの機能が問題なければ左上に? マークがつき、下の Next の背景が水色に変わります。
 Speakers- Check Speaker をクリックして、音声が再生されるかを確認します。

・Microphone-マイクの選択が正しいか確認します。

・Camera- 正しいカメラが選択されていることを確認し、自分自身のライブストリーム(ご自身の映像)を映します。 ※Speakers、Microphone、Camera は必要に応じてドロップダウンボックスをクリックし、デフォルトのオプションから変更できます。 問題なければNext をクリックして次に進みます。

|                                  | Configure Devices                                                                             |                            |
|----------------------------------|-----------------------------------------------------------------------------------------------|----------------------------|
| The System Check has completed s | uccessfully! Click Next to continue.                                                          |                            |
| Speakers                         | Microphone 📀                                                                                  | Camera                     |
| 既定 - ヘッドホン (Conexant ISST Auc 🗸  | 既定 - マイク (Conexant ISST Audio) 🖌                                                              | HP HD Camera (04f2:b5e7) - |
| Check Speaker                    | Speak into the microphone to verify the<br>microphone is setup correctly and is not<br>muted. |                            |

5. Take Your Photo: 写真(自分の上半身)を撮影(練習)します。 焦点を合わせて Take Picture をクリックすると撮影した画像 が右下に出るので確認し、 Next をクリックして次に進みます。

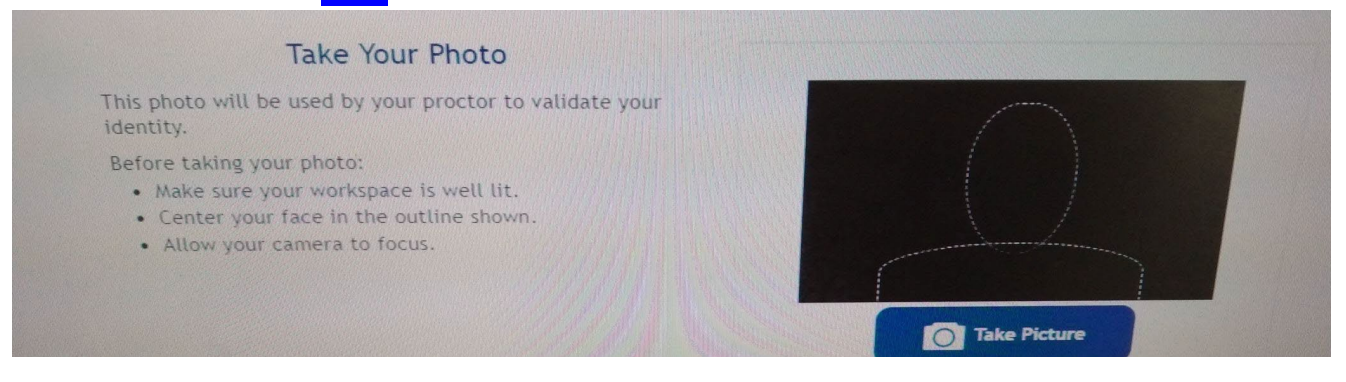

Take Photo of Your Identification: 写真(身分証明書)を撮影します。使用する身分証明書の前面(Front)と背面(Back)の写真が必要です。それぞれ Take Front Take Back をクリックすると撮影した画像が出ます。確認し、 Next をクリックして次に進みます。

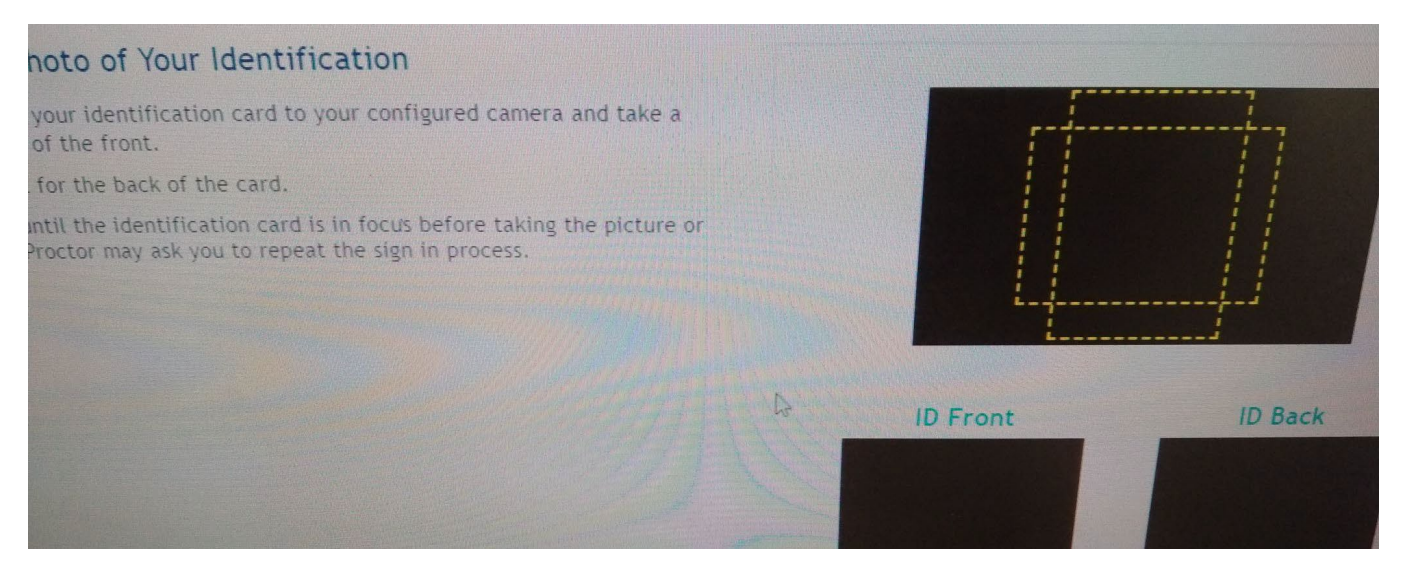

7. Verify Your Information: 最終画面です。自分の名前、上半身の写真、身分証明書の写真(両面)の確認ができます。

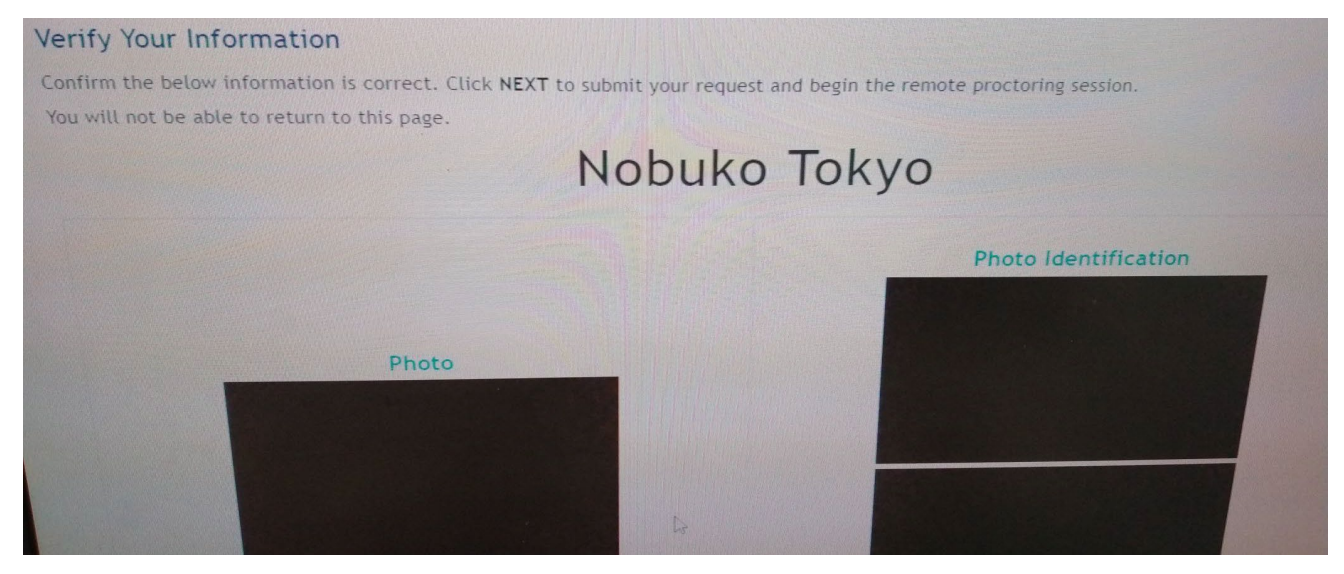

Next をクリックして次に進むと、下記の画面に変わります。これで練習は終わりです。 Exit をクリックすると画面が閉じます。

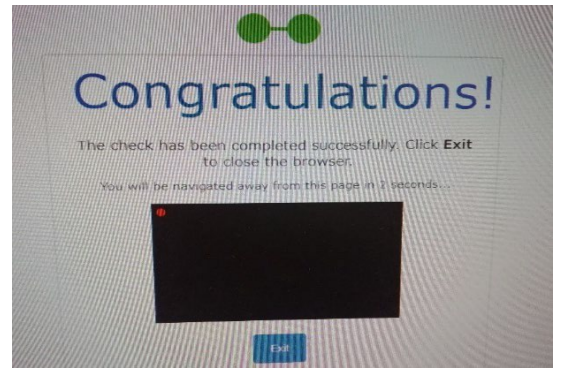

※途中で終了したい場合は、右端、一番上のアイコン(×)をクリックすると終了となります。

#### ロテスト当日にすること

テスト開始予定時刻の約 10~15 分前には監督者からのメール等で重要な指示や情報が周知されるはずなので、確認のうえ受験環境を整えてください。

#### ステップ1-受験環境(PCおよびテストを受ける部屋)の準備

- テストを受けるには、PCとネットワークを使用してください。

- PC は電源(バッテリー)を確保、もしくは十分に充電した状態で準備してください。
- 使用できる PC のモニターは1 台のみです。
- テストは、雑音・騒音がなく、十分な照明や採光があり、受験者以外の人の出入りがない場所で行う必要があります。 最適な部屋の予約等が必要な場合は、受験者の責任で事前に手配しておいてください。
- コーヒーショップやインターネットカフェなど第三者が集まっている場所での受験は許可されていません。また、所属団体以外の会社、公的施設、ホテル、店舗などのインターネット回線を使用すると、ファイアウォールの影響で受験できない可能性があります。
- 受験する机のうえや周りに本、スマートウォッチ、タブレット、携帯電話・スマートフォン(緊急連絡用は可)、電子辞書、その他の電子機器を置かないでください。
- テスト中の飲食は禁止されています。
- テスト中は座って解答してください。
- テストでメモを取ることが許可されている場合、以下のいずれかの方法でメモを取ることができます。 ・メモ用紙、ノート(ただし、事前に記入されていないものに限る)
  - ・ホワイトボードと消去可能なマーカー
  - ・紙を挟んだクリアファイル等と消去可能なマーカー
- テスト終了時、メモした内容は必ず消去(メモ用紙やノートを利用した場合は破って廃棄)してください。
- 注: これらの規則に従わなかった場合、監督者からテストセッションからの退出を求められ、テストが採点されないことがあります。 受験者が指示に従わなかった場合や不正行為をしたと疑われる場合、監督者者はETS に受験者のテストを採点しないよう 要請する権利があります。その受験者のスコアは発行されません。

#### ステップ 2 - テストの開始

テスト実施前に、監督者から受験するテストのセッション番号が通知されます。

- 注:必ず時間通りに参加してください。実施団体から指示されている時間から15分以上遅れて参加した場合、受験が承認されない ことがあります。
- 1. テスト受験に使用する PC 上で立ち上がっているすべてのアプリケーションを閉じてください。
- TOEFL Secure Browser を起動します。事前にテストに必要な Secure Browser のダウンロードをしていない受験者は P2~P6 を参照しダウンロード後、起動させてください。
   ※但し、実施団体で規定されている開始時刻を過ぎている場合は遅刻とみなされ、受験できないこともあるかもしれません
   Windows の場合は、ダウンロードフォルダにある TOEFL Secure Browser をダブルクリックすると下図の画面に入ります。
   Mac の場合は、デスクトップ上のTOEFL Audio Browser のアイコンをダブルクリックして起動します。
   iPad の場合は、「Take a Proctored Test」を選択します。

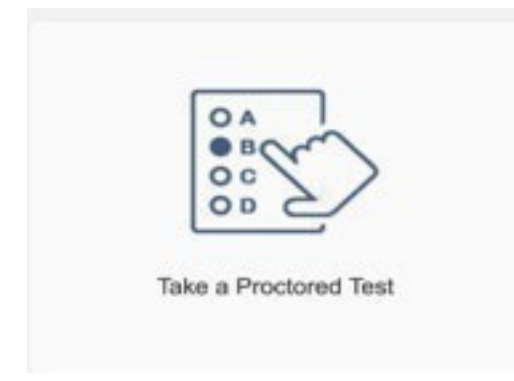

3. TOEFL Secure Browser 起動後、[Start My At Home Test]をクリックする

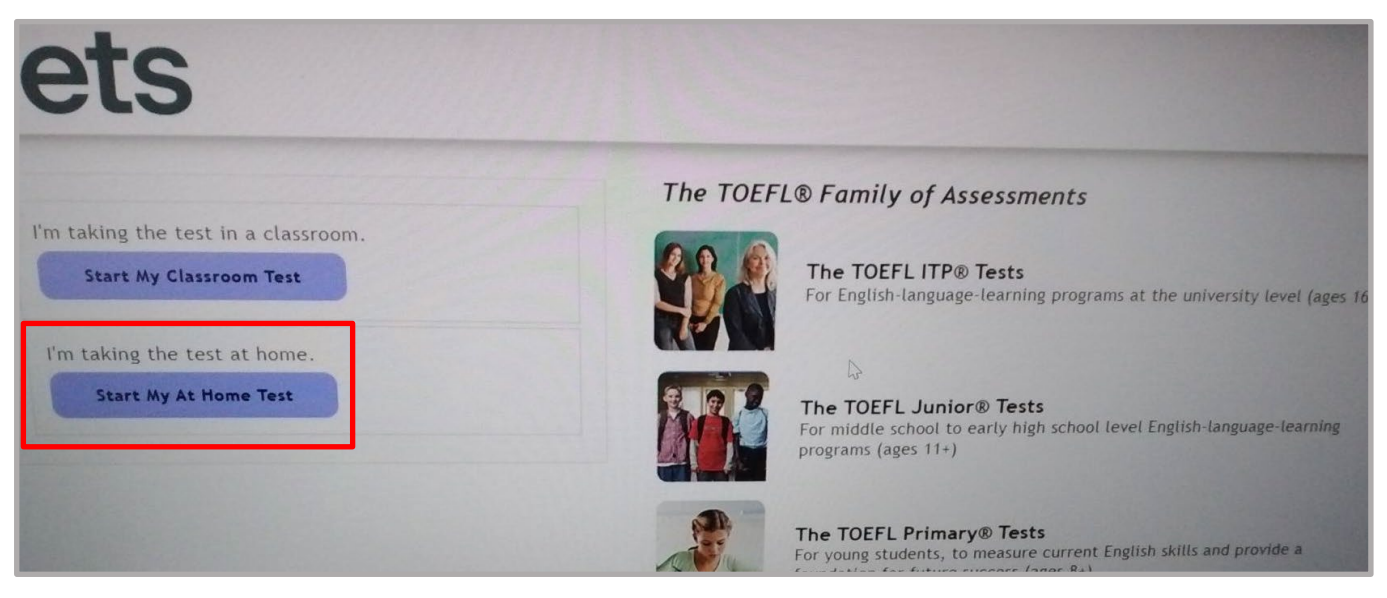

Mac 用のセキュアブラウザは Electron®アプリがダウンロードされているかどうかを確認してから起動します。 Electron®アプリが見つからない場合、ブラウザが Electron アプリのダウンロードを開始します(74MB)。この画面は、ダウンロード中に表示されます。ダウンロードが完了したら、At Home Test チェックインの手続きを再開してください。 テスト当日(本番)のチェックインの手続きは、事前に行った「Practice Check-In Process」の手順と同様になります。

| Please w | ait                |     |   |
|----------|--------------------|-----|---|
|          |                    |     |   |
|          |                    | 100 |   |
|          | Exam Prerequisites |     |   |
|          | Downloading 9 54   |     | _ |

4. 画面右下"SESSION NUMBER"に所属団体から予め通知されている「セッション番号」を入力し、Submitをクリックします。

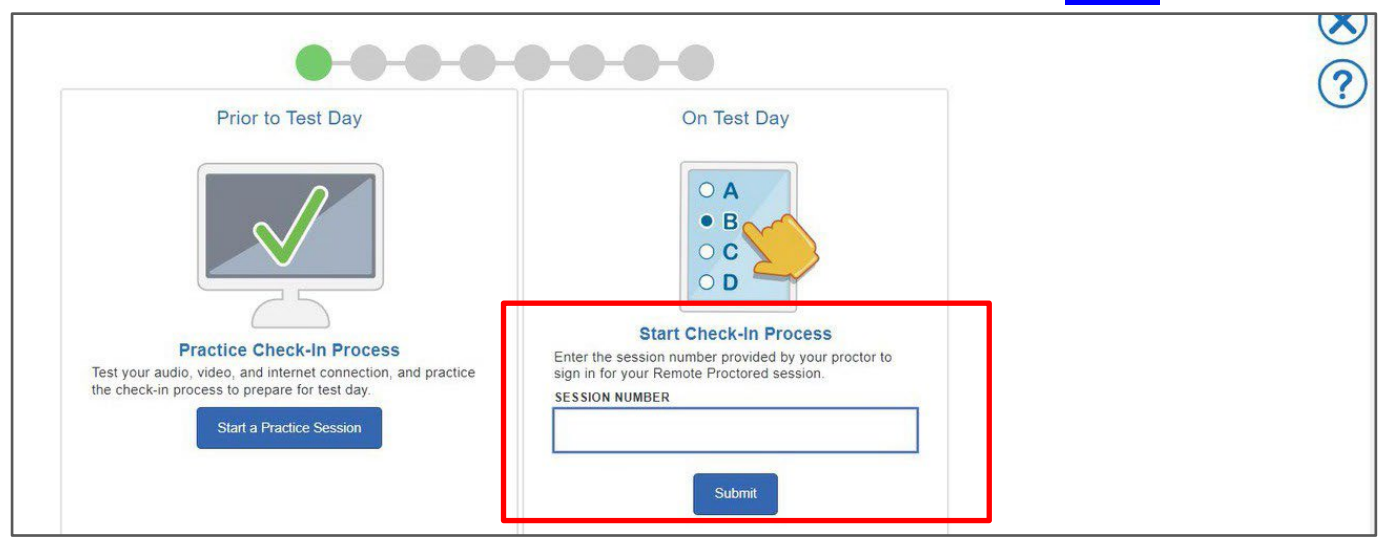

次のようなエラーメッセージ "This is not a at home session. Please return to the previous page and use the in a classroom option# が表示された場合、テストを選択する際、「Start My At Home Test」を選ぶべきところ、

「Start My Classroom Test」を選んだことが原因なので、画面上の×印で再度テストの選択からやり直してください。

| <b>—</b> ———      |                                       |
|-------------------|---------------------------------------|
| Prior to Test Day | This is not a in a classroom Session. |
|                   | On Test Day                           |
|                   |                                       |
|                   | • B                                   |
|                   |                                       |

5. Given Name(名前) / Family Name(苗字) / Birthday(誕生日)を入力する、あるいはStudent Unique ID(受験または 受験者番号)、Family Name(苗字)を入力し、Submitをクリックします。

テストにチェックインするための入力方式については、所属団体から指示がある場合はそれに従ってください。

| .ogin Using                                                                        |                                                                                      | ( |
|------------------------------------------------------------------------------------|--------------------------------------------------------------------------------------|---|
| Name and Birthday       *GIVEN NAME       *FAMILY NAME       *BIRTHDAY       Day v | Student Unique ID and Family Name STUDENT UNIQUE ID 12347  rFAMILY NAME TOEFL Submit |   |

6. 受験者同意書の画面では、テスト中にあなたが録画されることの承諾可否を確認します。

録画されたビデオはテストセッションが問題なく公正に行われたことを確認するためにのみ使用され、問題がない限り24時間以上経 過するとデータは削除されます。チェックボックスをクリックし、Nextをクリックして次の画面に進みます。 この時点から、監督者とのチャット、挙手、セキュアブラウザからExit(退出)することが可能になります。

| <b></b>                                                                                                    |  |
|----------------------------------------------------------------------------------------------------|--|
| Next )                                                                                                    |  |
| Candidate Consent Form Video recordings are only used to verify the integrity of the test session and will not be retained for longer than 24 hours unless there is an issue. |  |
| I have read and agree to the terms outlined above.                                                                                                    |  |

#### 画面に表示されているアイコン

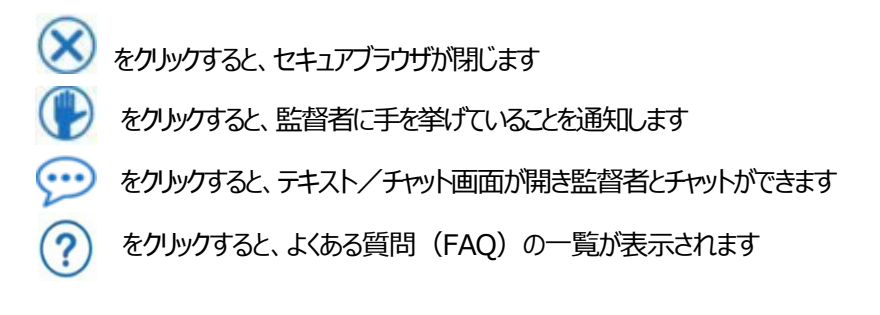

## システムチェック

システムチェックでは、テストの受験こ必要な以下の機能が正常に作動するかを確認します。

・Speakers- Check Speaker をクリックして、音声が再生されるかを確認します

・Microphone-マイクの選択が正しいか確認します。

・Camera- 正しいカメラが選択されていることを確認し、自分自身のライブストリーム(ご自身の映像)を映します。

※Speakers、Microphone、Camera は必要に応じてドロップダウンボックスをクリックし、デフォルトのオプションから変更できます。

3 つの機能が問題なければ右上に? マークがつき、下の Next の背景が青色Next に変わります。また上に表示されている緑色の

バナーはすべてのまるOが●に変わります。Nextをクリックして、次に進みます。システムチェックに失敗した場合は、チャットを開いて監督者と相談してください。

| •                                                                     |                                                                                                    |        | (<br>() |
|-----------------------------------------------------------------------|----------------------------------------------------------------------------------------------------|--------|---------|
|                                                                       | Configure Devices                                                                                                    |        | ?       |
| Speakers<br>していた。<br>歴定 - ヘッドホン (Conexant ISST Aud ~<br>Check Speaker | Microphone<br>し<br>し<br>酸定<br>一<br>一<br>の<br>の<br>の<br>の<br>の<br>の<br>の<br>し<br>の<br>し<br>つ<br>つ<br>こ<br>し<br>ろ<br>し<br>し<br>し<br>つ<br>こ<br>し<br>つ<br>し<br>し<br>つ<br>し<br>し<br>つ<br>し<br>し<br>つ<br>し<br>し<br>つ<br>こ<br>し<br>つ<br>し<br>し<br>つ<br>こ<br>し<br>つ<br>し<br>し<br>し<br>ち<br>つ<br>つ<br>こ<br>し<br>ろ<br>し<br>つ<br>つ<br>し<br>し<br>つ<br>つ<br>こ<br>し<br>ろ<br>つ<br>つ<br>し<br>し<br>つ<br>つ<br>し<br>し<br>つ<br>つ<br>こ<br>し<br>ろ<br>つ<br>つ<br>し<br>し<br>ち<br>つ<br>つ<br>こ<br>し<br>つ<br>つ<br>し<br>し<br>ち<br>つ<br>つ<br>し<br>し<br>ち<br>つ<br>つ<br>し<br>し<br>つ<br>つ<br>し<br>つ<br>つ<br>し<br>し<br>つ<br>つ<br>し<br>し<br>つ<br>つ<br>し<br>こ<br>つ<br>つ<br>し<br>つ<br>し<br>つ<br>つ<br>し<br>こ<br>つ<br>つ<br>し | Camera | X       |
|                                                                       | Back Next )                                                                                                    |        |         |

#### 写真撮影

# 7. Take Picture をクリックしてチェックイン用に写真を撮ります。胸元から頭の先までの写真が撮れたら Next をクリックします。

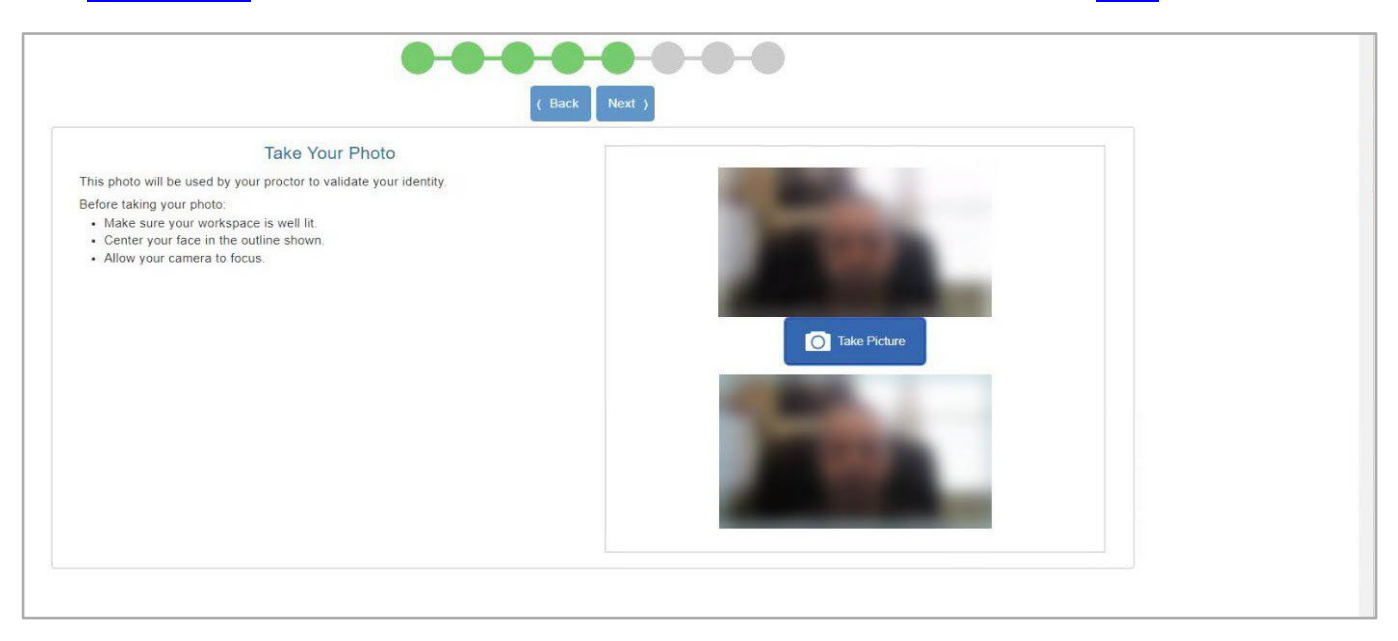

#### 身分証明書の写真撮影

- 8. 身分証明書を設定したカメラにかざし、「Take Front」をクリックして身分証明書の表(おもて)面を撮影してください。
- 9. 身分証明書の裏面を設定したカメラにかざし、「Take Back」をクリックして、身分証明書の裏面を撮影してください。
- 注: 身分証明書がカメラのピントが合ったことを確認してから撮影してください。写真が不鮮明な場合、監督者からやり直しを要求される ことがあります。
- 10. Next をクリックします。

| ( Back Nex                                                                                         |            |           |  |
|----------------------------------------------------------------------------------------------------|------------|-----------|--|
| Take Photo of Your Identification                                                                  |            |           |  |
| -<br>Hold up your identification card to your configured camera and take a picture of the<br>ront. |            |           |  |
| Repeat for the back of the card.                                                                   |            |           |  |
| nay ask you to repeat the sign in process.                                                         |            |           |  |
|                                                                                                    | ID Front   | ID Back   |  |
|                                                                                                    | Take Front | Take Back |  |

11. Verify Your Information 画面で、入力されている情報を確認し問題がなければNextをクリックすると、テスト開始のリクエストが送信されAt Home Test 監督者の監視によるリモート受験が開始されます。送信された後、このページに戻ることはできません。

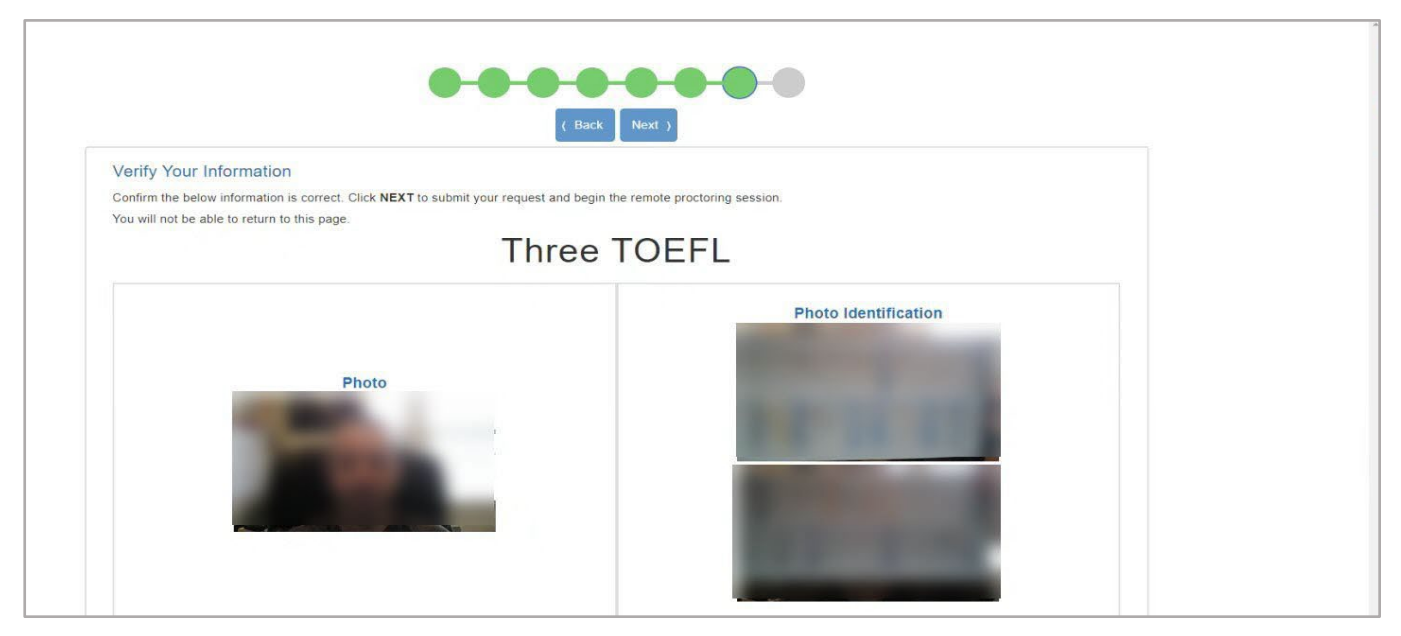

12. ビデオとマイクが監督者に共有されていることを知らせる以下のメッセージが表示されますので、[OK]をクリックしてください。

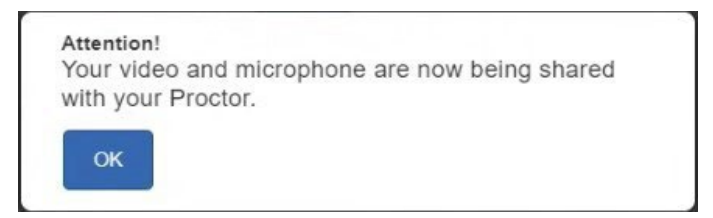

13. テスト開始のリクエスト送信後は監督者からの承認を待ちます。自分のライブストリーム画像が表示されます。あなた以外に承認 待ちしている受験者がいる場合はその人数も表示されます。監督者はあなたのチェックイン情報を確認しテスト開始を承認します。 チェックイン情報に問題があった場合(例:写真がぼやけている)監督者はチャットかコールであなたに連絡を取り、再度チェックイン の指示を出します。

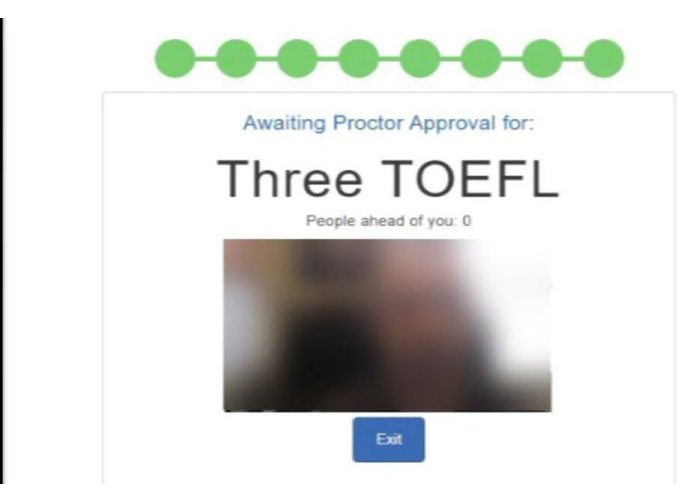

14. 監督者から承認されると、「Your Profile」という質問事項(アンケート)の画面になります。あてはまるものに回答し、「Save」を クリックしてください(この回答は採点に影響はありません)。

|   | Your Profile                                                                                                  |                                  |  |
|---|----------------------------------------------------------------------------------------------------|----------------------------------|--|
|   | We are now going to ask you a few quest<br>do not mark your answers to these quest<br>* Means required field. | ions about yourself. We<br>ions. |  |
|   | "Before today, how many times have you                                                                        | taken a TOEFL ITP test?          |  |
|   | Select one                                                                                                    | ~                                |  |
|   | "What is your primary reason for taking t                                                                     | e TOEFL ITP test?                |  |
|   | Select one                                                                                                    | ~                                |  |
| R | "What is your current level of study?                                                                         |                                  |  |
|   | Select one                                                                                                    | ~                                |  |
|   | "How much time have you spent studying<br>school or a college/university)?                                    | English (in a middle/high        |  |
|   | Select one                                                                                                    | ~                                |  |
|   | Save                                                                                                    |                                  |  |
|   |                                                                                                    |                                  |  |

#### 15. アンケート回答後はテストにおける同意事項、音響の確認など複数のプロセスがあります。

#### - Copyright に関する注意を確認し、Next で進みます(Next/Exit ボタンは画面右下に出ています)

Test questions are Copyright © 2018 by Educational Testing Service. All rights reserved. ETS, the ETS logo, and TOEFL are registered trademarks of Educational Testing Service (ETS) in the United States and other countries. TOEFL ITP is a trademark of ETS. No reproduction in whole or part is permitted.

#### Click Next to start. Click Exit to leave the test.

- Confidentiality Agreement(テスト中に見聞きしたテスト問題を外部に漏らすことについて禁止している内容の同意事項)を確認 のうえ、Yesをクリックして画面右下に出ている「Next」で進みます

| onfidentiality Agreement                                                                                                    | 6. |
|----------------------------------------------------------------------------------------------------|----|
| All parts of this test are confidential and owned by ETS. You are not permitted to make known or copy any part of this test.                                                             | 5  |
| By clicking on the <b>Yes</b> button, you agree that you will not make<br>known, copy or provide anyone with the test questions or other<br>material you have seen as part of this test. |    |
| O Yes                                                                                                    |    |
| ○ No                                                                                                    |    |

-General Direction(TOEFL ITPテストの概要、注意事項など)が読み上げられるのでそれを聞いたら、Nextをクリックして進みます。

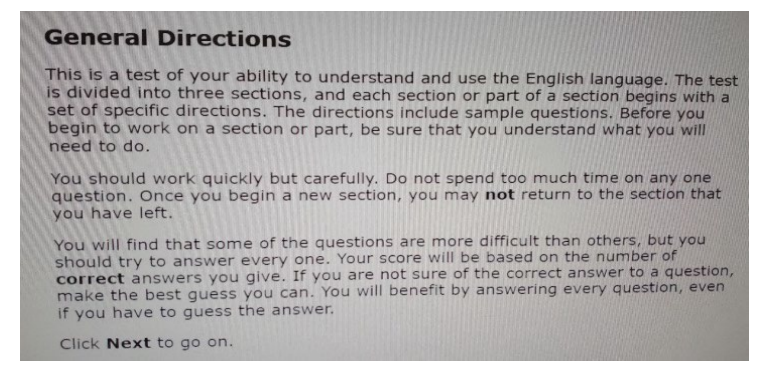

#### -音量調節

ヘッドホンの装着について画面上で指示があり、その後、"Changing the Volume" で音量調節の説明が流れるので、説明中、画面 右側に出てくる「音量調節バー」で音量確認、調節を行います。音量調節ができたらNext をクリックして進みます。

音量調節はリスニングセクションが開始され、リスニングセクションの Direction(例題と説明)および実際のテスト問題が流れている間も、 画面右上に「Volume」ボタンが表示され、それをクリックすると「音量調節バー」が出てくるのでテストの解答中でも調節は可能です。

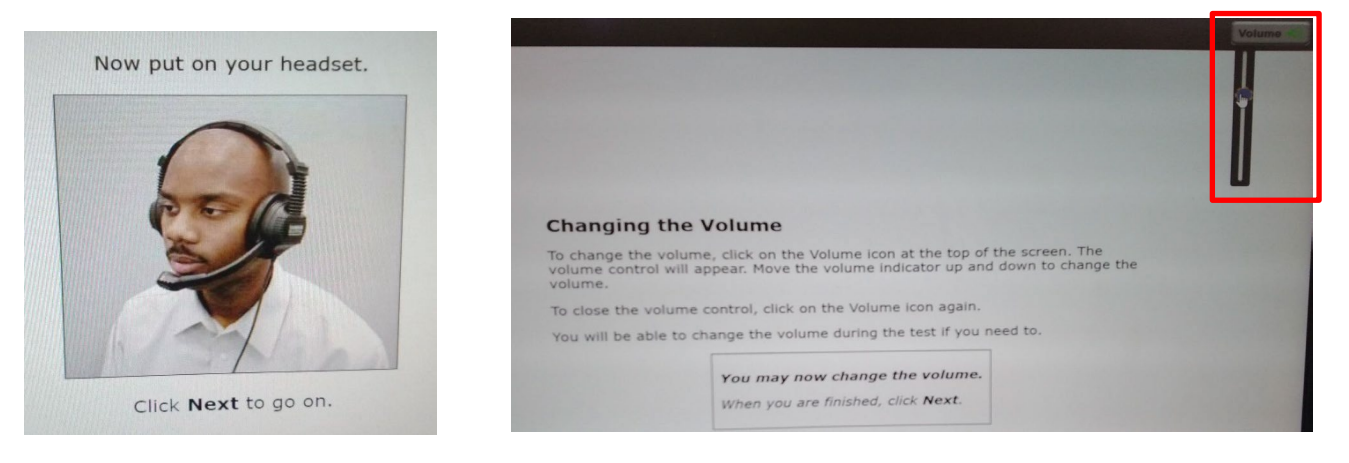

#### 16. テストの開始と進行

Speaking テストの受験がある場合は、Speaking テストから始まります。 Speaking テストが無い場合は、リスニングセクションから始まります。

#### ■ Speakingを受験する場合

上記、音量調節の後に"Adjusting he Microphone" でマイク機能に問題がないか確認を行う画面が出てきます。 画面に表示される短い文章を受験者が読み上げ、マイクの音量、音声データが問題ないかを確認します。問題なければNext をクリックし、Speaking テスト開始となります。

Speaking は以下のタスクが出題されます。

-文章の音読(1題)

-日常の親しみやすい話題について自分の意見を話す(2題)

-会話を聞き、それについての設問について自分の意見を話す(1題)

Speaking が終了するとNext ボタンで次に進むよう指示があります。

■ セクション 1 (リスニング)

Part A~Part C の3 つの Part に分かれており、各Part に入る前にDirection(説明)やサンプル問題があり読み上げられます。 リスニングセクションでは、1 問に与えられる解答の制限時間は 12 秒です。設問が読み上げられてから 12 秒後で解答時間終了とな り解答有無に関係なく、次の問題に進みます。

12 秒以内に解答し先の問題に進みたい場合は右下に Next のボタンが表示されれば12 秒経過せずとも、Next をクリックし先の問題に進むことはできます。ただし、先の問題に進んだら前の問題に戻ることはできないし、一旦解答した、あるいは時間切れで解答できなかった問題の解答を直すこともできません。

セクション1終了時、次のセクションに進むには Next をクリックするよう指示が流れます。セクション2以降は、音声出力はないのでヘッドセットを外しても問題ありません。

#### ■ セクション 2(文法)

Structure とWritten ExpressionのPart に分かれており、各Part にDirection(説明)やサンプル問題が記載されています。 Directionを読み終えたら Next ボタンを押して開始します。

セクション2終了時、画面右下にはBack / Next / Reviewのボタンが表示されています。

・Back: 前の設問に戻る(制限時間後は戻れない)

・Next: セクションを終了し、次のセクション3へ進む(制限時間内であってもNextを押して次のセクションに進んだ後は戻れない) ・Review: 下図参照 – 自分の解答を確認できる(ただし、セクション 2の制限時間内のみ有効)

■ セクション 3(長文読解)

Direction(説明)やサンプル問題が記載されています。読み終えたら Next ボタンを押して開始します。

セクション3終了時、画面右下にはBack / Next / Reviewのボタンが表示されています。

・Back: 前の設問に戻る(制限時間後は戻れない)

- ・Next: 終了(制限時間内であっても Next を押して次のセクションに進んだ後は戻れない)
- ・Review: 下図参照 自分の解答を確認できる(ただし、セクション3の制限時間内のみ有効)

| Key<br>✓ = Answered<br>► = Marked for Review<br>! = Not Answered                                                | The chart below tells you which questions you have<br>answered, marked for review, or still need to answer.<br>Use the scroll bar on the right to see all of the questions<br>Click on the ! or > to go directly to the question. Once<br>you have answered the question, you can come back to<br>this chart by clicking the review button. |   |  |  |  |
|----------------------------------------------------------------------------------------------------|----------------------------------------------------------------------------------------------------|---|--|--|--|
| AND DESCRIPTION OF THE OWNER OF THE OWNER OF THE OWNER OF THE OWNER OF THE OWNER OF THE OWNER OF THE OWNER OF T | ~                                                                                                    |   |  |  |  |
| 2                                                                                                    | !                                                                                                    |   |  |  |  |
| 3                                                                                                    | ~                                                                                                    |   |  |  |  |
| 4                                                                                                    | 1                                                                                                    | P |  |  |  |
| 5                                                                                                    | ~                                                                                                    |   |  |  |  |
| 6                                                                                                    | !                                                                                                    | P |  |  |  |
| 7                                                                                                    | ~                                                                                                    |   |  |  |  |
| 8                                                                                                    | ~                                                                                                    |   |  |  |  |
| 9                                                                                                    | ~                                                                                                    |   |  |  |  |
| 10                                                                                                    | ~                                                                                                    |   |  |  |  |
| 11                                                                                                    | ~                                                                                                    |   |  |  |  |
| 12                                                                                                    | ~                                                                                                    |   |  |  |  |

17. テストが終了したら「Exit」をクリックして、スコア確認画面に進みます。

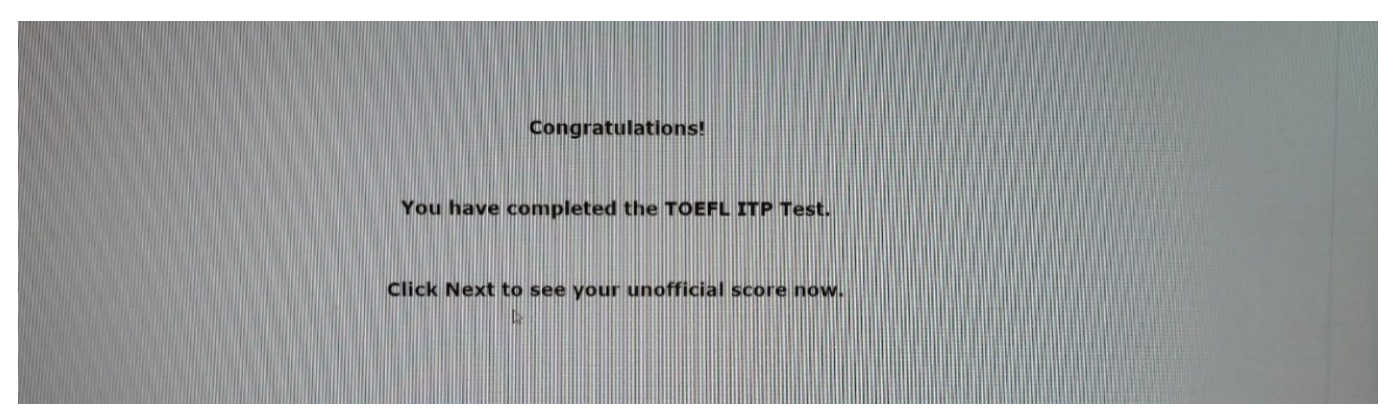

| Unof                           | ficial Student   | Score Report  |                        |
|--------------------------------|------------------|---------------|------------------------|
| udent Name:                    |                  |               |                        |
| st Date: 17 Jan 2025           | _                |               |                        |
|                                |                  | Scaled Scores | CEFR LEVEL             |
| Listening Comprehension:       |                  | 55            | B2                     |
| Structure and Written Expres   | sion:            | 52            | B1                     |
| Reading Comprehension:         |                  | 47            | B1                     |
| TOTAL SCORE:                   |                  | 513           |                        |
|                                |                  | Scaled Score  | CEFR LEVEL             |
| Speaking:                      |                  | 61            | B2                     |
|                                |                  | 1             |                        |
| CEFR = Common European Framewo | ork of Reference |               | 2 =2 (Listoning, Chrus |

18. スコアレポートの確認画面。画面一番下に、「Print」/「Exit」の表示があります。「Print」(印刷)。「Exit」(画面終了)。

・チェックイン手続き中、またはテスト中に問題が発生した場合は、挙手アイコン (ア) またはチャットアイコン ジン をクリックして 監督者にチャットを送信してください。

・監督者はチェックイン手続きの間のみ、ビデオ通話または音声通話をすることができます。チェックインが完了し、ビデオサーバーに接続されると、監督者からあなたの映像と音声が確認できるようになり、双方向の通話が可能になります。

下記のメッセージは、あなたのチェックイン手続きが完了する前に、監督者があなたと連絡を取ろうとしている場合に表示されます。

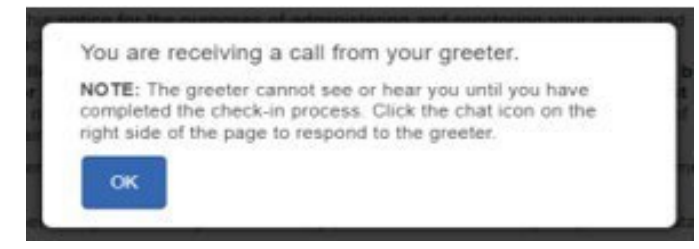

下記はチェックインが完了した後に、監督者が連絡を取ろうとしている場合に表示されます。

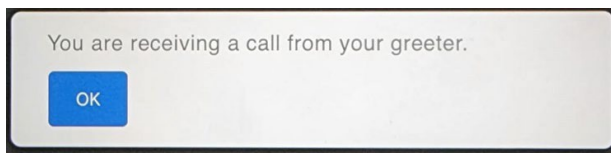

OK をクリックし通話がつながると、画面の右上に監督者の画像が表示されます(但し、監督者の希望で画像を出さない場合もあります。その場合は「サウンドアイコン」が表示されます)。

使用する PC の機種によって、監督者画像が右下に別ウインドウで表示されることがあります。ウインドウ内に表示される「タブに戻る」というメッセージをクリックする、またはウインドウの右上にある×印を押すと、下図のように右上に収まります。

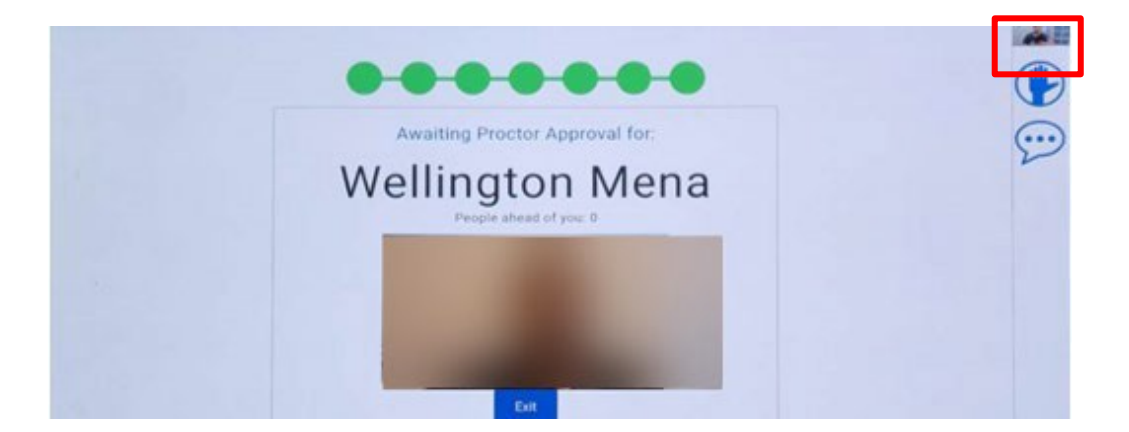

-テスト中に問題が発生した場合は、受験者から監督者に知らせてください。監督者はテストを一時中断し、チャットで状況確認する ことがありますので、その場合は質問事項を文書で伝えてください。

-セキュアブラウザが予期せず終了またはロックされるようなエラーが発生した場合、PC を再起動し、「ステップ2- テストの開始」から やり直してください。監督者が承認すれば、テストは中断されたところから再開します。ただし、PC のバッテリ切れでテストが中断した 場合、中断箇所から再開が出来ない可能性があるため、予め電源の確保、もしくは十分に充電した状態でテストに臨んでください。 -このテストは時間制限付きです。指定時間内にテストを完了させないと、時間が終了した旨のメッセージボックスが表示されます。 画面右上のタイマーを確認し、残り時間を把握してください。

-テスト中は、録画されます。録画は、テストセッションの整合性を確認するためにのみ使用され、ほとんどの場合、問題がない限り、 24 時間以上保持されることはありません。

※Speaking テストを受験する方

解答は大きな声で、明瞭に話すことを心掛けてください。Speakingの採点はAIによる自動採点なので、声が小さく聞き取れない場合、Speakingのスコアが出ないことがあります。

#### ロテスト中のエラー解決方法

・画面がフリーズした、テストの動作がおかしいなどの場合(問題が正しく表示されない等)は監督者に挙手アイコンで知らせる、あるいは チャットで監督者に連絡し監督者側でテストの進行を止めてもらってください。あるいは、テストの進行は自分でも止めることは可能です。 TOEFL Secure Browser を閉じると止まります。

自分で Ctrl + Shift + Q キー(Windows・Mac 共通)を同時入力しテストから抜けます。 自分でテストから抜けた場合も、必ず監督者にチャットで連絡し、状況を報告のうえでその後の指示をもらいます。

なお、全くPC が動かない、または PC 自体がフリーズしてしまった場合の対処方法も、Secure Browser を閉じることです。 具体的な方法は使用しているデバイスによって異なります。対処前後のいずれのタイミングでもいいので、必ず監督者には報告し指示を もらいます。

| – Windows OS のデバイス | (は、 Ctrl + | Alt | + Del  | +- | を同時に押   | します |            |
|--------------------|------------|-----|--------|----|---------|-----|------------|
| ー Mac OS のデバイスは、   | command    | +   | option | +  | Shift + | Q   | キーを同時に押します |

- iPad は通常の「電源を切る」→「再び電源を入れる」を行い、それでも動かない場合は「強制的な再起動※」を行います ※「強制的な再起動」の方法はiPad のモデル、バージョンによって異なるので、前もって再起動方法を確認しておいてください

- Chromebook は、シフトー+検索キー+エスケープを同時に押す

- Android は、電源ボタンと音量ボタンの「+」を同時に約10秒間押し続け、通知ライトが3回連続点滅したあと、指を離すと強制的に電源を切ることができます。電源が切れたら電源ボタンを長押しして電源を入れてください。なお「強制的な再起動」の方法は機種によってさまざまです。おおむね上記の方法ですが、前もってご自身のAndroidの再起動方法を確認しておいてください。

#### □Amazon Web Service からのメッセージについて

テストにおける、ビデオストリームおよび画像データの通信、保存はアマゾン・ウェブ・サービス(以下、AWS)を利用しているため、テストへのチェックインの際、受験者側の画面に下図のメッセージが表示されることが稀に発生します。サーバーでやりとりするデータが一時的に 満杯になってしまったため起きる現象で、挙手アイコンをクリックしチャットで監督者に知らせてください。

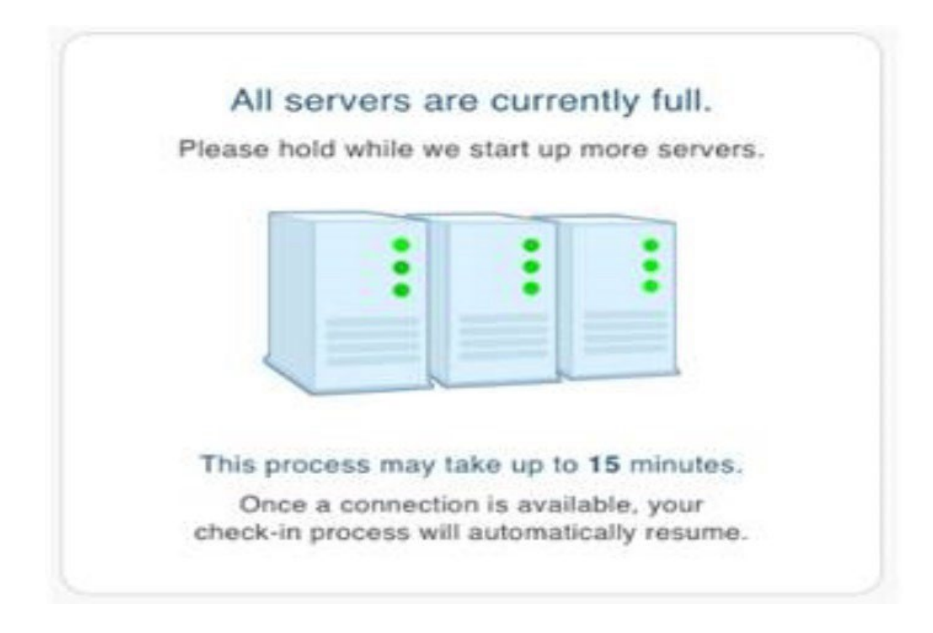

このメッセージが表示された場合、テストの開始が遅れる可能性があります。サーバーへの接続が可能になった時点で自動的にチェックイン処理が再開されますが、15分程度かかる可能性があります。監督者の指示に従ってください。

Good luck on your test!!

# システム要件

テスト実施に際して事前準備を開始する前に、ご使用のPCが以下に説明する要件を満たしていることをご確認ください。 最小限のシステム要件を満たしていない場合、テストを行うことはできません。

テストが問題なく終了しスコアが確定するためには、安定したインターネットの接続環境が重要となります。 可能な限り有線接続を使用してください。ベストなWi-Fi接続であってもインターネットの使用中に問題が発生する場合があります。 At Home Testでの受験はインターネット経由での問題配信および動画撮影など、通常のインターネット参照に比べて負荷がかかるた め、テスト自体の動作が遅くなり、画像の読み込みやテスト問題への解答の保存が難しくなる場合があります。

|                        | OS                                                                                                    | Web Browser    |  |
|------------------------|----------------------------------------------------------------------------------------------------|----------------|--|
| Windows                | Windows <sup>®</sup> 10 以上                                                                                                    | Microsoft Edge |  |
| Мас                    | Mac <sup>®</sup> OS x 10.15.7 以上                                                                                                    | Safari 15 以上   |  |
| iPad                   | iPad OS 16 以上<br>iPad 5th generation 以降<br>iPad Air 3 以降<br>iPad Pro                                                                                                  | Safari 15 以上   |  |
| Chromebook*            | Chrome OS <sup>™</sup> Long-term Support(LTS)2<br>Chromebook <sup>™</sup> / Chrome OS <sup>™</sup>                                                                    | Chrome Browser |  |
| Android tablet         | Android OS 10 以上                                                                                                    | Chrome Browser |  |
| Headsets<br>ヘッドセット(推奨) | <ul> <li>Plantronics Model #LO A355</li> <li>Califone 3066AV</li> <li>Koss #SB45</li> <li>Cyber Acoustics AC-401</li> <li>Hardwired headsets (iPad 使用時の推奨)</li> </ul> |                |  |

\* At Home(動画での遠隔監視によるリモート受験)形式のスピーキングテストには対応していません

Copyright © 2025 by Educational Testing Service (ETS). すべての著作権はETSに帰属します。ETS、ETSロゴ、およびTOEFL、TOEFL ITPは、米国およびその他の 国々におけるETSの登録商標です。Tのロゴは、ETSの商標です。その他の商標は、各所有者に帰属します。